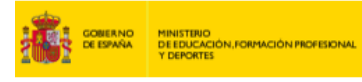

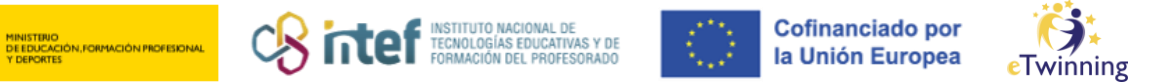

## Nola berreskuratu pasahitza

Plataforman erregistratzeko eta hurrengo urratsak egiteko erabili zenuen helbide elektronikoa behar duzu (helbidea gogoratzen ez baduzu edo zure kontuan badituzu, idatzi asistencia.etwinning@educacion.gob.es sartzeko arazoak helbidera).

1) Jo eTwinning-en **Europako** https://schoolatarira education.ec.europa.eu/en eta egin klik goian, eskuinaldean, LOGINen:

|                                                                                                    | Euro<br>Com                        | opean<br>mission |               |             |                            | EN English     | 🗭 Login 🕂 C        | Create account |  |  |
|----------------------------------------------------------------------------------------------------|------------------------------------|------------------|---------------|-------------|----------------------------|----------------|--------------------|----------------|--|--|
| Home                                                                                                    | About 🗸                            | Insights         | Development 🗸 | Recognition | Networking                 | eTwinning      | Search for content | ٩              |  |  |
| European                                                                                                    | European School Education Platform |                  |               |             |                            |                |                    |                |  |  |
|                                                                                                    | 9                                  |                  |               | C           |                            | 6              |                    |                |  |  |
| Welcome to the European School Education Platform, the new home of eTwinning.         This first version of the platform provides eTwinners with the main services to find partners and develop projects. Additional features, including the full content of the School Education Gateway, will be available in the coming months. In the meantime, School Education Gateway remains temporarily online.         Read the Questions and Answers Section to see how this affects you. |                                    |                  |               |             |                            |                |                    |                |  |  |
|                                                                                                    | -                                  |                  |               |             | <b>735.6</b><br>people reg | 60<br>jistered |                    |                |  |  |

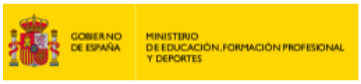

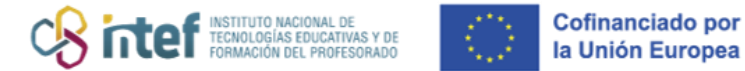

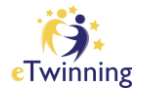

2) Sakatu "Pasahitza ahaztu al duzu?"

**3)** Idatzi eTwinning-en erregistratzeko erabili zenuen helbide elektronikoa:

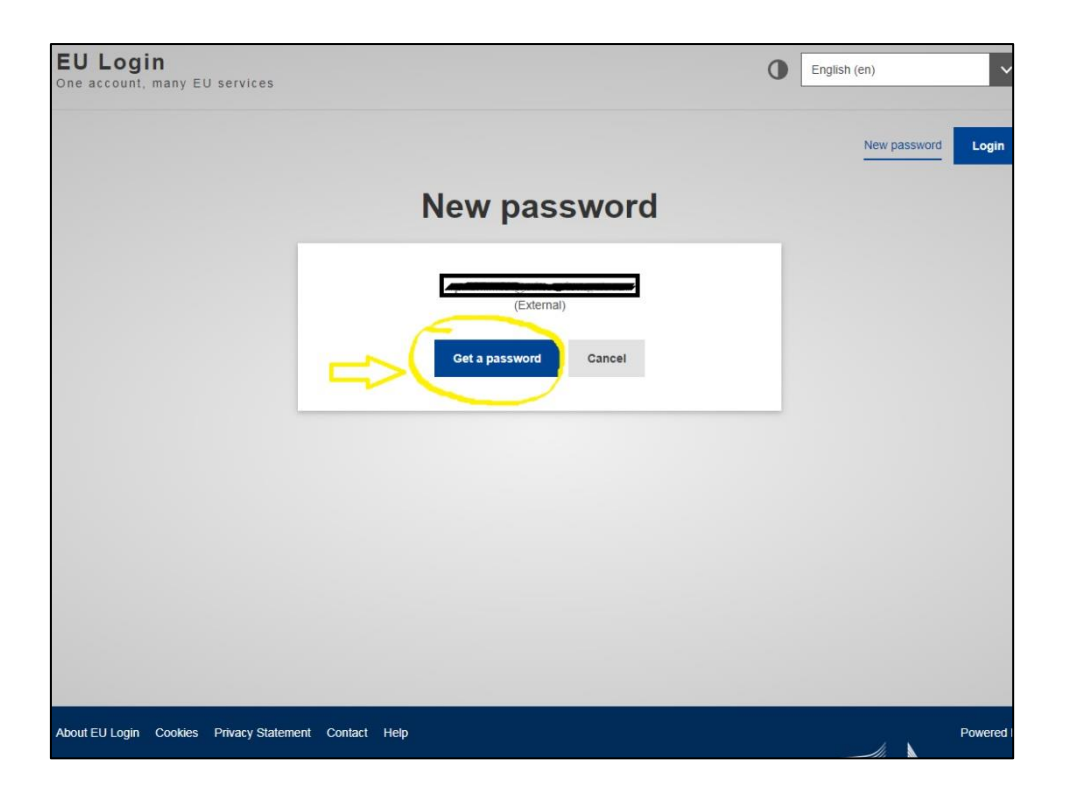

**4)**Mezu elektroniko bat jasoko duzu, zure erabiltzaile-izena eta pasahitz berribatadierazikodizkizuna.MezuaAuthenticationService

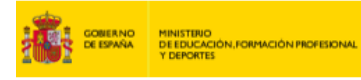

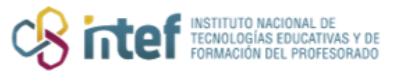

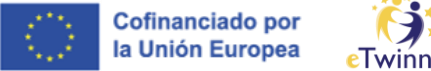

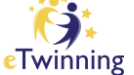

automatednotifications@nomail.ec.europa.eu helbidearena da, eta gai hau du: EU Login Password Initialisation (edo EBn sartzeko pasahitza abiaraztea, profila euskaraz baduzu).

|                       | lun 28/11/2022 13:08                                                                                                    |
|-----------------------|----------------------------------------------------------------------------------------------------|
|                       | Authentication Service <automated-notifications@nomail.ec.europa.eu></automated-notifications@nomail.ec.europa.eu>                                                                                                   |
|                       | EU Login Password Initialisation                                                                                                    |
| Para 🗌 León Izo       | lands to the                                                                                                    |
| 1 Trate este ele      | mento como Privado.                                                                                                    |
|                       |                                                                                                    |
| Dear <b>Dear</b> I    | .eón Izquierdo (n00au2x₽).                                                                                                    |
| You have re           | quested a reset of your EU Login password. You can do this by following the link below, preferably immediately - but a maximum of 1 day after this message was sent.                                                 |
| You should            | therefore follow the link before 29/11/2022 13:08 GMT+01:00.                                                                                                    |
| < <u>https://ecas</u> | .ec.europa.eu/cas/init/initialisePasswordLogin.cgi?                                                                                                    |
| uid=n00au2            | xb&resetCode=8XWi94tU8cWyLLBtec2xwNWnUe1aRdBWTfYEIGZiENu&boginRequestId=ECAS_LR-51064048-                                                                                                    |
| W/9KXdsV<br>H8tcVk0uV | JotycogE0L28xqVHZR4uZn0H1gr1HGJ8tuY1ubur/bdwckWJ3wdA1U0BCW00mE1nCGGbWo0065y0-jpL2scgsw0KLyahKNcEpH4-<br>000h0KFUrdvdHatH055b9aGGZmaDBrixtgABadE2vHZzgsn8bE11GCDbIzSASUI1aindexNsViz799hG&seruis=ehtme%32a%DF2bchaal- |
| education.ed          | europa.eu%2Fen%2Fcasservice%3Fretunito%3D%2Fen%2Fhome>                                                                                                    |
| If you did a          | of make or authorize this request yourself, it may be due to a tuning error by another user. To cancel the request, places click here                                                                                |
| 11 you did ii         | of make of additionse this request yoursen, it may be due to a typing error by another user. To cancer the request, prease circk <u>inte</u> .                                                                       |
| If the above          | mentioned link does not work, you can copy-paste it (without any line break) in your browser address bar.                                                                                                    |
| If this messa         | ge was delayed or for some other reason you are unable to complete the rest of the process within 1 day, please return here to make another request.                                                                 |
| If you suspe          | ct that someone else is trying to obtain or reset your password, please report this to your local support desk.                                                                                                    |
| Sent to you           | by EU Login automated password reset service                                                                                                    |
|                       |                                                                                                    |
|                       |                                                                                                    |
|                       |                                                                                                    |

Bidaltzen dizuten estekan sartu ondoren, pasahitz berriarekin bete behar dituzu datuak, hurrengo pantaila-argazkian agertzen den bezala:

| EU Login<br>One account, many EU services |                                                                                                    | • | English (en) | ~     |
|-------------------------------------------|----------------------------------------------------------------------------------------------------|---|--------------|-------|
|                                           |                                                                                                    |   | New password | Login |
|                                           | New password                                                                                                    |   |              |       |
|                                           | Please choose your new password.                                                                                                    | ٦ |              |       |
|                                           | (External)                                                                                                    |   |              |       |
|                                           |                                                                                                    |   |              |       |
| <b>^</b>                                  | Confirm new password                                                                                                    |   |              |       |
|                                           | Submit                                                                                                    |   |              |       |
|                                           | Passwords cannot include your username and must contain at least 10<br>characters chosen from at least three of the following four character groups<br>(white space permitted): |   |              |       |
|                                           | Upper Case: A to Z Lower Case: a to z Numeric: 0 to 9 Special Characters I*#\$%&?/\*+ - / `<=>?@D\^ `{\}~                                                                       |   |              |       |
|                                           | Examples: thuXKcPWis WXuXmLHaM8 ngDZmgKkT0<br>[Generate other sample passwords]                                                                                                 |   |              |       |

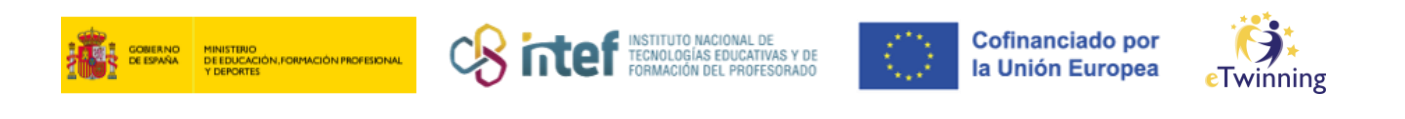

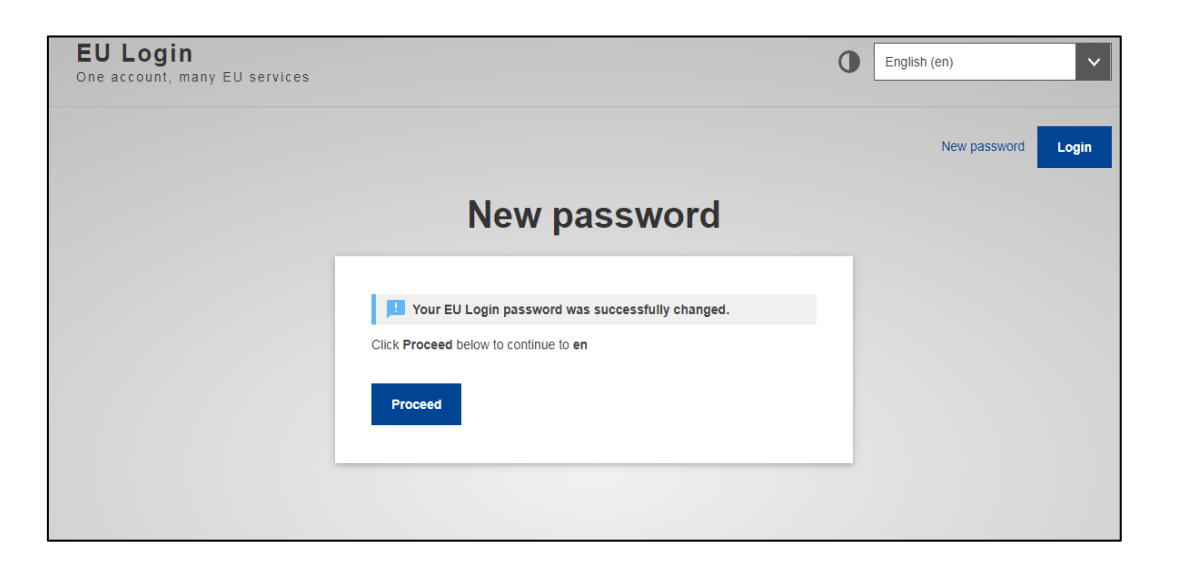

Ikusiko duzun moduan, pasahitza aldatu dela dioen jakinarazpen bat agertuko zaizu.

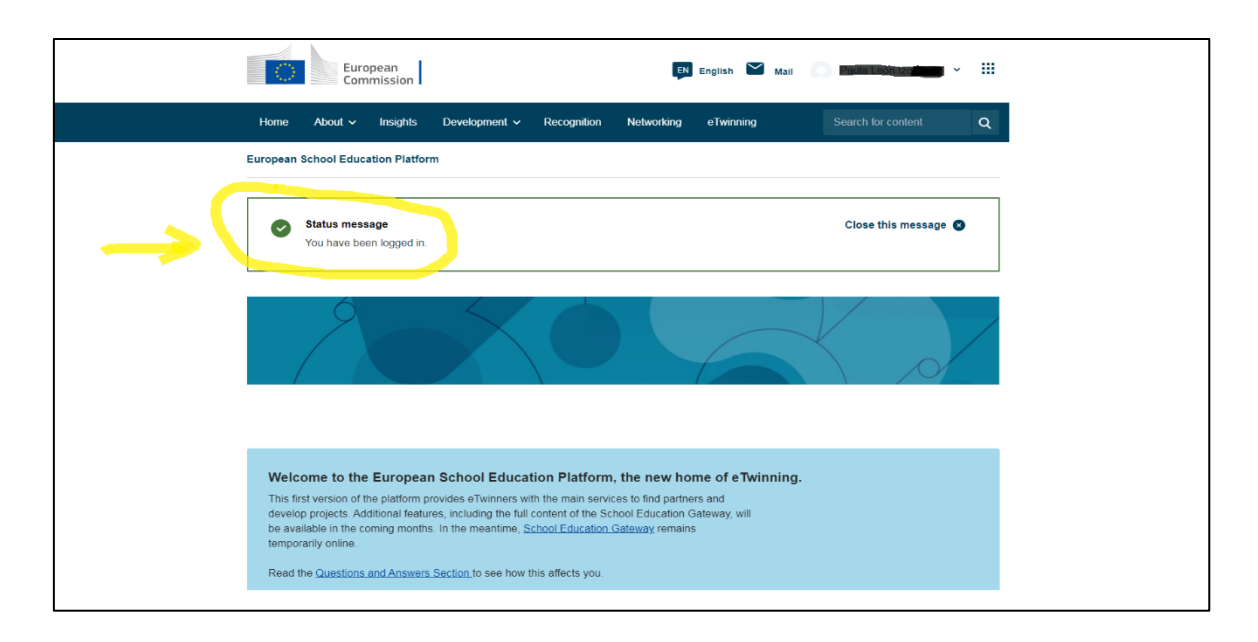

**5)** Datu berriekin, egiaztatu plataformara sar zaitezkeela. Klikatu "LOGIN" atalean, lehen pantaila-irudian erakutsi bezala (webgunea: <a href="https://schooleducation.ec.europa.eu/en">https://schooleducation.ec.europa.eu/en</a>). Bidalitako pasahitza aldatu nahi izanez gero, sartu zure profilean, aldatu eta **GORDE aldaketak:** 

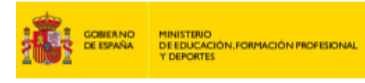

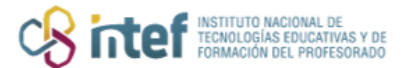

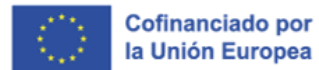

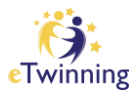

| European<br>Commission                                                                                                    |               |
|----------------------------------------------------------------------------------------------------|---------------|
|                                                                                                    | Notifications |
| Home About v Insights Development v Recognition Networking eTwinning                                                                                                    | My dashboard  |
| European School Education Platform                                                                                                    | My TwinSpaces |
|                                                                                                    | My groups     |
|                                                                                                    | My profile    |
|                                                                                                    | Log out       |
|                                                                                                    |               |
|                                                                                                    |               |
|                                                                                                    |               |
| Welcome to the European School Education Platform, the new home of eTwinning.                                                                                                    |               |
| This first version of the platform provides eTwinners with the main services to find partners and<br>develop projects. Additional features, including the full content of the School Education Gateway, will<br>be available in the coming memory and services and services are services and services and services are services and services and services are services and services and services are services and services are services and services and services are services and services are services and services are services and services are services and services are services and services are services and services are services and services are services are services and services are services and services are services are services and services are services are services a |               |
| temporarily online.                                                                                                    |               |
| Read the Questions and Answers Section to see how this affects you.                                                                                                    |               |
|                                                                                                    |               |
|                                                                                                    |               |

Jarraian, sakatu *Edit Profile* (edo Editatu Profila euskaraz):

| Home     | About 🗸     | Insights      | Development 🗸      | Recognition        | Networking       | eTwinning      |               | Q |
|----------|-------------|---------------|--------------------|--------------------|------------------|----------------|---------------|---|
| European | School Educ | ation Platfor | m                  |                    |                  |                |               |   |
| Home >   | Networking  | > People      | > Paula León Izqu  | lierd              |                  |                |               |   |
|          |             |               | TEACHER • eT       | winning validated  |                  |                | - 17 contacts |   |
|          |             |               |                    |                    | 10               |                | Edit profile  |   |
|          |             |               | Default organisati | ion: Servicio Naci | ional de Apoyo e | Twinning INTEF |               |   |
|          |             |               |                    |                    |                  |                |               |   |
| Organi   | sations     | About         | Projects           |                    |                  |                |               |   |

"Editatu Profila" botoian klik egin ondoren, *Change EU login credentials* sakatu behar duzu (edo Aldatu EU Login-en kredentzialak euskaraz).

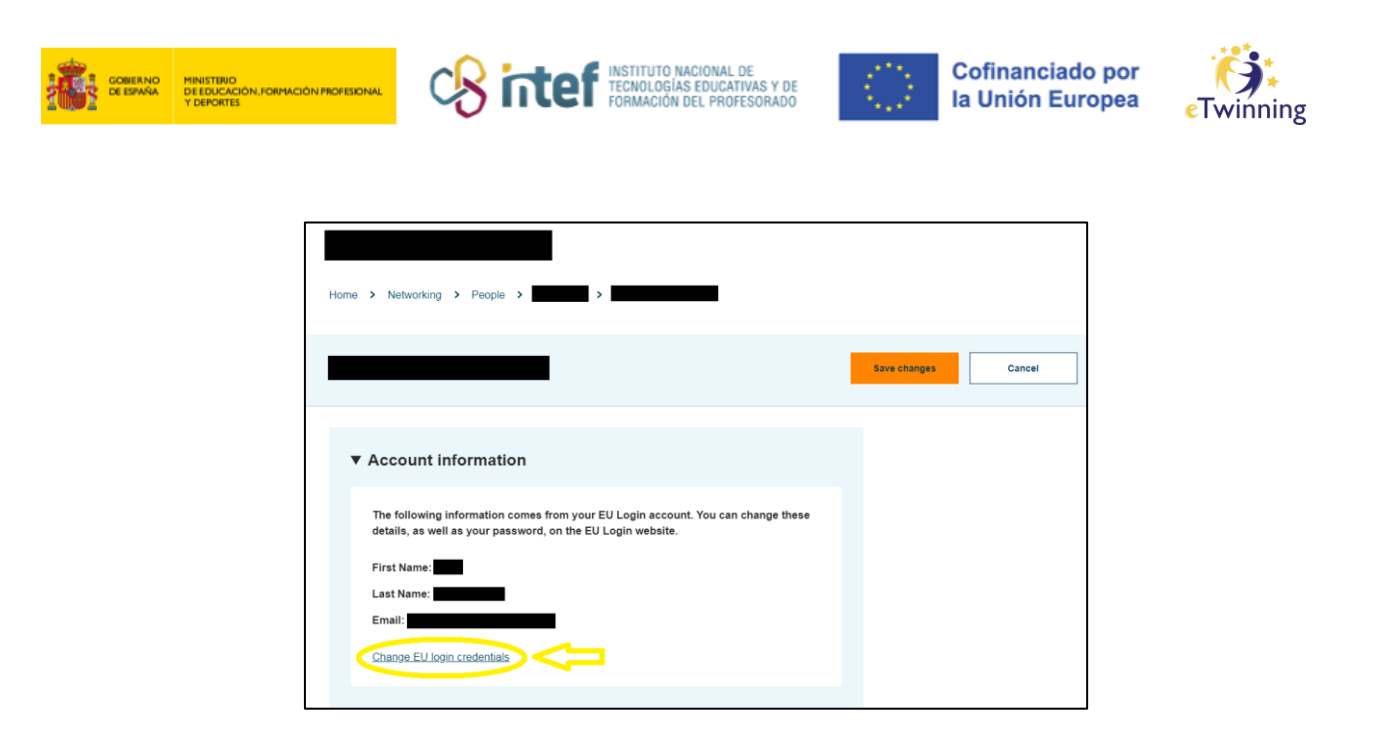

Hor zaudenean, sakatu *Change your password* (edo aldatu pasahitza) eta **gorde aldaketak.** 

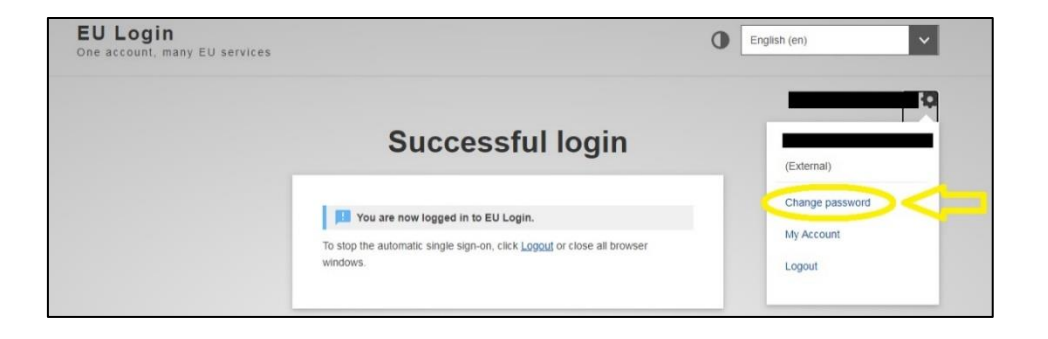